# How-to guide: Submit an issue or bug in help desk

The following steps will help you complete the submitting a support request for an issue or bug you are reporting.

## Help Desk Submission Instructions

- 1. Go to the Support Help Desk, CLICK HERE.
- 2. Select the "Need Help" option.

| C | VeccommunityViz® Help Desk<br>Q Sarch for information                                                                                                    | Login |
|---|----------------------------------------------------------------------------------------------------|-------|
|   | Submit a support foliet using our schert categories below.           Contract or about           Nexed Help           Area 7 host of contract on a size a size a size of billing thousandoor Guardines |       |
|   | Have feedback                                                                                                    |       |

#### 3. Select the "Report an Issue" option.

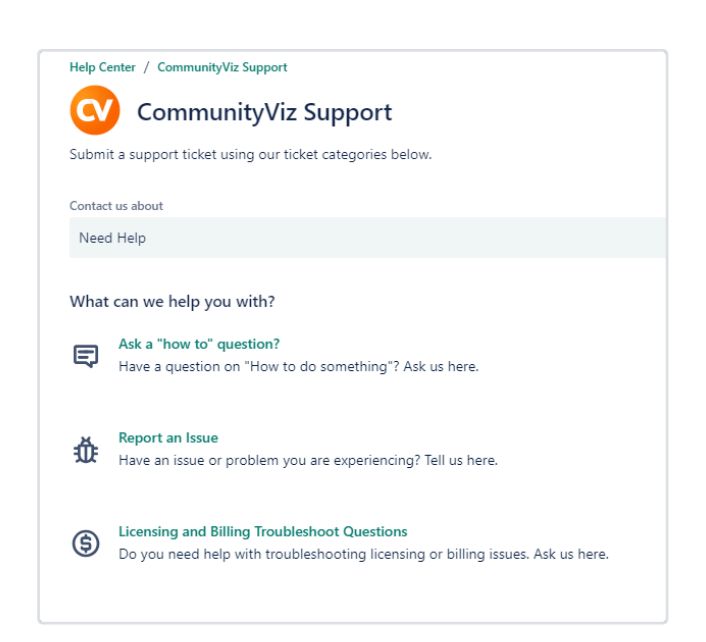

| Contact us about                                                                                                    |                          |
|----------------------------------------------------------------------------------------------------|--------------------------|
| Need Help                                                                                                    |                          |
| What can we help you with?                                                                                                    |                          |
|                                                                                                    |                          |
| Report an Issue<br>Have an issue or problem you are experiencing? Tell us here.                                                                                                    |                          |
| Required fields are marked with an asterisk *                                                                                                    |                          |
| Raise this request on behalf of*                                                                                                    |                          |
| θ                                                                                                    | 0                        |
| lscie Name*                                                                                                    |                          |
|                                                                                                    |                          |
| Summarize the issue or bug briefly.                                                                                                    |                          |
|                                                                                                    |                          |
| Issue Description*          Normal text ∨       B       I       ····       A ∨       :=       i=       Ø       @       E       ·>       0       ??         Please provide details of the problems you are having.                                                                                                    | +•                       |
| Issue Description*          Normal text       B       I        A ~       IE       IE         | +*                       |
| Issue Description*          Normal text       B       I        A ~       IE       IE         | + <b>*</b><br>59         |
| Issue Description*          Normal text       B       I       A       IE       IE   | + <b>*</b><br>se         |
| Issue Description*          Normal text       B       I       A       IE       IE   | + •<br>se                |
| Issue Description*          Normal text       B       I       A       IE       IE   | + ~<br>se                |
| Issue Description*          Normal text       B       I       A <                                                                                                    | + •<br>se                |
| Issue Description*          Normal text       B       I       A       IE       IE   | + •<br>se                |
| Issue Description*          Normal text       B       I        A <                                                                                                    | + •<br>se                |
| Issue Description*          Normal text       B       I        A ×       IE       IE         | + •<br>se                |
| Issue Description*          Normal text       B       I        A <                                                                                                    | + •<br>se                |
| Issue Description*          Normal text       B       I       A ×       IE       IE | + •<br>se                |
| Issue Description*          Normal text       B       I       A       IE       IE   | + •<br>se                |
| Issue Description*          Normal text       B       I       A       IE       IE   | + •<br>se                |
| Issue Description*          Normal text       B       I       A       IE       IE   | + •<br>se<br>rt request. |
| Issue Description*          Normal text       B       I        A ×       IE       IE         | + •<br>se<br>rt request. |
| Issue Description*          Normal text       B       I        A ×       IE       IE         | + •<br>se<br>rt request. |
| Issue Description*          Normal text       B       I        A ×       IE       IE         | + •<br>se<br>rt request. |
| Issue Description*          Normal text       B       I        A <                                                                                                    | + •<br>se<br>rt request. |

This form is conditional, if you select the "None Above" option, you will be prompted with more issue fields to complete.

| Is the issue you are facing any of the CommunityViz® features below                                                                                                    |                                                                                                    |
|----------------------------------------------------------------------------------------------------|----------------------------------------------------------------------------------------------------|
| (if none apply, select "None Above")                                                                                                    |                                                                                                    |
| Buildout                                                                                                    |                                                                                                    |
| Land Use Designer                                                                                                    |                                                                                                    |
| Custom Impacts                                                                                                    |                                                                                                    |
| Common Impacts                                                                                                    |                                                                                                    |
| Optimizer                                                                                                    |                                                                                                    |
| Reports                                                                                                    |                                                                                                    |
| Alerts                                                                                                    |                                                                                                    |
| Saved Views                                                                                                    |                                                                                                    |
| Template                                                                                                    |                                                                                                    |
| Symbols Saver                                                                                                    |                                                                                                    |
| Vone Above                                                                                                    |                                                                                                    |
| Sustam Datails                                                                                                    |                                                                                                    |
| System Details                                                                                                    |                                                                                                    |
| CommunityViz® Version*                                                                                                    | Operational System*                                                                                                    |
| What CommunityViz version are you using?                                                                                                    | Select your operation system.                                                                                                    |
|                                                                                                    | Windows                                                                                                    |
|                                                                                                    | o os                                                                                                    |
|                                                                                                    |                                                                                                    |
| ArcGIS Version *                                                                                                    | Browser*                                                                                                    |
| What ArcGIS version are you using?                                                                                                    | In which proviseris) are you experiencing the problem                                                                                                    |
|                                                                                                    |                                                                                                    |
|                                                                                                    | - Edge                                                                                                    |
|                                                                                                    | ⊖ Euge                                                                                                    |
|                                                                                                    | O Firefox                                                                                                    |
|                                                                                                    |                                                                                                    |
|                                                                                                    | () Opera                                                                                                    |
|                                                                                                    | Other                                                                                                    |
|                                                                                                    |                                                                                                    |
|                                                                                                    | New option                                                                                                    |
|                                                                                                    | New option                                                                                                    |
|                                                                                                    | New option                                                                                                    |
| CommunityViz® Application Details<br>Select CommunityViz® features below you are having an issue with.                                                                                                    | New option                                                                                                    |
| CommunityViz® Application Details<br>Select CommunityViz® features below you are having an issue with.<br>Select                                                                                                    | New option                                                                                                    |
| CommunityViz® Application Details<br>Select CommunityViz® features below you are having an issue with.<br>Select                                                                                                    | New option                                                                                                    |
| CommunityViz® Application Details<br>Select CommunityViz® features below you are having an issue with.<br>Select<br>Brief summary of bug*                                                                                                    | New option                                                                                                    |
| CommunityViz® Application Details<br>Select CommunityViz® features below you are having an issue with.<br>Select<br>Brief summary of bug*                                                                                                    | New option                                                                                                    |
| CommunityViz® Application Details<br>Select CommunityViz® features below you are having an issue with.<br>Select<br>Brief summary of bug*                                                                                                    | New option                                                                                                    |
| CommunityViz® Application Details<br>Select CommunityViz® features below you are having an issue with.<br>Select<br>Brief summary of bug*                                                                                                    | New option                                                                                                    |
| CommunityViz® Application Details Select CommunityViz® features below you are having an issue with. Select Brief summary of bug* Steps to recreate the issue* Include steps so that we can attempt to recreate the issue.                                                                                      | New option                                                                                                    |
| CommunityViz® Application Details<br>Select CommunityViz® features below you are having an issue with.<br>Select<br>Brief summary of bug*                                                                                                    | New option                                                                                                    |
| CommunityViz® Application Details Select CommunityViz® features below you are having an issue with. Select Brief summary of bug* Steps to recreate the issue* Include steps so that we can attempt to recreate the issue.                                                                                      | New option                                                                                                    |
| CommunityViz® Application Details<br>Select CommunityViz® features below you are having an issue with.<br>Select<br>Brief summary of bug*                                                                                                    | New option                                                                                                    |
| CommunityViz® Application Details Select CommunityViz® features below you are having an issue with. Select Brief summary of bug* Steps to recreate the issue* Include steps so that we can attempt to recreate the issue.                                                                                      | New option                                                                                                    |
| CommunityViz® Application Details Select CommunityViz® features below you are having an issue with. Select Brief summary of bug* Steps to recreate the issue* Include steps so that we can attempt to recreate the issue.                                                                                      | New option                                                                                                    |
| CommunityViz® Application Details Select CommunityViz® features below you are having an issue with. Select Brief summary of bug * Steps to recreate the issue * Include steps so that we can attempt to recreate the issue.                                                                                    | New option                                                                                                    |
| CommunityViz® Application Details Select CommunityViz® features below you are having an issue with. Select Brief summary of bug* Steps to recreate the issue* Include steps so that we can attempt to recreate the issue. Steps to recreate the issue status and Impact                                        |                                                                                                    |
| CommunityViz® Application Details Select CommunityViz® features below you are having an issue with. Select Brief summary of bug* Steps to recreate the issue* Include steps so that we can attempt to recreate the issue. Steps to recreate the issue to recreate the issue.                                   |                                                                                                    |
| CommunityViz® Application Details Select CommunityViz® features below you are having an issue with. Select Brief summary of bug*  Steps to recreate the issue* Include steps so that we can attempt to recreate the issue.  Steps and Impact Can you recreate this bug?*                                       | Impet*                                                                                                    |
| CommunityViz® Application Details Select CommunityViz® features below you are having an issue with. Select Brief summary of bug*  Steps to recreate the issue* Include steps so that we can attempt to recreate the issue.  Status and Impact Can you recreate this bug?*  Yes                                 | Impat*           How greatly does this bug affect your work?                                                                                                    |
| CommunityViz® Application Details Select CommunityViz® features below you are having an issue with. Select Brief summary of bug* Steps to recreate the issue* Include steps so that we can attempt to recreate the issue. Status and Impact Can you recreate this bug?* Yes No                                 | Impact* How greatly does this bug affect your work? Critical                                                                                                    |
| CommunityViz® Application Details Select CommunityViz® features below you are having an issue with. Select Brief summary of bug* Steps to recreate the issue * Include steps so that we can attempt to recreate the issue. Steps to recreate this bug? Status and Impact Can you recreate this bug?* Yes No    | Impat* How greatly does this bug affect your work? Critical Major                                                                                                    |
| CommunityViz® Application Details Select CommunityViz® features below you are having an issue with. Select Brief summary of bug*  Steps to recreate the issue* Include steps so that we can attempt to recreate the issue.  Steps to recreate this bug?  Status and Impact Can you recreate this bug?*  Yes No | Impact *  How greatly does this bug affect your work?  Critical  Major  Moderate                                                                                                    |
| CommunityViz® Application Details Select CommunityViz® features below you are having an issue with. Select Brief summary of bug* Steps to recreate the issue* Include steps so that we can attempt to recreate the issue. Status and Impact Can you recreate this bug?* Yes No                                 | Impat*         How greatry does this bug affect your work?         Critical         Major         Major         Major         Major         Major         Major         Major         Major         Minor |
| CommunityViz® Application Details Select CommunityViz® features below you are having an issue with. Select Brief summary of bug*  Steps to recreate the issue* Include steps so that we can attempt to recreate the issue.  Status and Impact Can you recreate this bug?*  Yes No                              | Impact*         How greatry does this bug affect your work?         Critical         Major         Moderate         Minor                                                                                 |
| CommunityViz® Application Details Select CommunityViz® features below you are having an issue with. Select Brief summary of bug*  Steps to recreate the issue* Include steps so that we can attempt to recreate the issue  Status and Impact Can you recreate this bug?*  Yes No                               | Impact*  Mew option  Impact*  Mew gestity does this bug affect your work?  Critical  Major  Major  Minor                                                                                                  |
| CommunityViz® Application Details Select CommunityViz® features below you are having an issue with. Select Brief summary of bug* Steps to recreate the issue* Include steps so that we can attempt to recreate the issue. Status and Impact Can you recreate this bug?* Yes No                                 | Impact*  Impact*  Inversetive does this bug affect your work?  Critical  Major  Major  Minor                                                                                                    |

5. Click "Send" when all required fields are complete.

• It is important that in the "Issue Description" box, you include the steps you took when you encountered the issue so that we can duplicate the steps to validate the issue is a bug. See an example below for reference.

## Example of how to fill out the "issue name" and "issue description" fields

Issue Name: Error with Buildout Feature

### **Issue Description:**

The Feature will not load when I click on the button.

Replicate Steps:

- 1. go to [name of feature]
- 2. select the [instruction 1]
- 3. go to [instruction 2]
- 4. repeat as needed